# راهنمای استفاده از سیناد

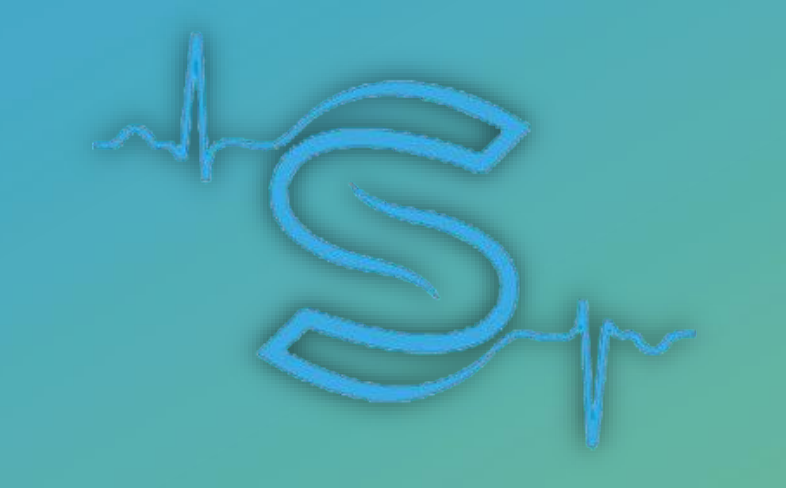

# راهنمای اپلیکیشن بیمه شده

برای ثبت هزینه های درمانی پس از ورود به این قسمت، <u>نام بیمه شده ای</u> که هزینه متعلق به آن شفص می باشد را انتفاب کنید

در ادامه اطلاعات فواسته شده هزینه در*ما*نی که ش*ام*ل (تاریغ هزینه – عنوان هزینه – مبلغ پردافت شده) می باشد را وارد نموده و پس از کلیک بر روی گزینه افزودن تصویر مدارک به دوربین گوشی موبایل متصل شده و از اسناد مربوطه به صورت واضع و فوانا عکس گرفته و ذفیره کنید و یا اینکه تصاویری که از قبل عکس گرفته اید را از قسمت انتفاب از گالری اضافه نموده و بر روی گزینه تایید کلیک می نمایید، در انتها گزینه تایید و اعلام هزینه را انتفاب نموده و هزینه فوق ثبت می شود

| مانے | ا بنه در | ھ | اعلام |
|------|----------|---|-------|
|      | / *4     |   |       |

| ، ديناني                                                            | nija pilel 📃                                                                                                    |
|---------------------------------------------------------------------|----------------------------------------------------------------------------------------------------|
| ریه منطق به وی میراند را اندانی<br>انش شما به درمانی مارش مارش داده | برای لبت هرینه اطلا تام بیماری که هر<br>اعارید<br>ام صورتی که اعضای طاولانه است پوا<br>اسیفود دامه بازنشانی را اسی آلید |
| ی جاری 🗙                                                            | لىست ھزىنە ھا-                                                                                                    |
| ۵۶۰۰ ۵<br>۱۰۲/۰۹/۲۹<br>۱٫۰۰۰ ۲۰۰۰,۰۰۰                               | فاطمه صیادیان<br>ویزیت                                                                                                  |
|                                                                     | کد پذیرش: ۶۶                                                                                                    |
| اتمام عمليات                                                        | ثبت بعدی                                                                                                    |
|                                                                     |                                                                                                    |
|                                                                     |                                                                                                    |
|                                                                     |                                                                                                    |
|                                                                     |                                                                                                    |

توضيم: \* در صورت وجود هزينه تكرارى در يک روز و با يک مبلغ و يک عنوان؛ وارد نمودن شماره نظام پزشکى الزاميست \* متما ابتدا تاريخ و سپس عنوان وارد شود (ممکن است تا قبل از وارد کردن تاريخ عنوان نمايش داده نشود)

## برای پیگیری هزینه های درمانی پس از ورود به این قسمت می توان هزینه ها را به تفکیک:

(هزينه غانواده – وضعيت هزينه – كد رهگيرى ) پيگيرى نمود

براساس هزینه خانواده : هزینه ها به تفکیک هر شخص نمایش داده می شود

بر اساس وضعيت هزينه : هزينه ها با توجه به اينكه در چه وضعيتى هستند تفكيك شده اند

بر اساس کدرهگیری : هزنه ها با توجه به کد رهگیری دریافتی در زمان ارسال مدارک قابل پیگیری می باشند

### پیگیری هزینه های درمانی

| < | پیگیری هزینه درمانی 🗮                                                       |
|---|-----------------------------------------------------------------------------|
|   | فیلم آموزش پیگیری هزینه درمانی                                              |
|   | هزینه های درمانی مربوط به تاریخ ۱۶۰۱/۱۱/۰۱ تا ۱۴۰۲/۱۰/۳۰<br>تغییر بیمه نامه |
|   | بر اساس هزینه خانواده بر اساس وضعیت هزینه                                   |
|   | بر اساس کد رهگیری                                                           |
|   | فاطمه صياديان - اصلي - (۱) عدد                                              |
|   | نسرين پرنوري - دختر - (۰) عدد                                               |

## با کلیک بر روی هر هزینه، جزئیات همان هزینه نمایش داده می شود:

#### **مزئیات هزینه / مشاهده تصویر پیوست مدارک درمانی :** جهت مشاهده تصویر اسناد ضمیمه شده می باشد

**مِزْئِیات هزینه / تَکمیل نواقص :** برای هزینه های عودت شده کاربرد دارد که پس از اضافه نمودن نواقص، هزینه از م*ا*لت عودت فارج شده و مجدد در چرفه ارزیابی قرار می گیرد

**مِزئیات هزینه / انصراف از درفواست پردافت هزینه : ه**رگاه بیمه شده از پردافت هزینه فود منصرف شود می تواند از این گزینه استفاده نماید. (مثلا هزینه های فارم از تعهد)

**مِزْئِيَات هزينه / تَاريفمٍه وضعيت هزينه :** گردش هزينه در س*اما*نه سيناد از زمان ثبت در اين قسمت نمايش داده می شود

**مِزئیات هزینه / درفواست اصل مدارک :** هرگاه بیمه شده بفواهد از سهم فود در بیمه های دیگر استفاده نماید می تواند درفواست فود را جهت دریافت مدارک در این قسمت ثبت نماید

### پیگیری هزینه های درمانی

|                                                                  | جزئيات هزينه                                                                            |
|------------------------------------------------------------------|-----------------------------------------------------------------------------------------|
| هزینه درمانی تحویل<br>داشته باشید تا زمانی<br>های انجام شده پردا | <b>، نشده است.</b><br>) که مدارک هزینه درمانی خود را تحویل ننمایید<br>فت نخواهند گردید. |
|                                                                  | حذف هزينه                                                                               |
| فراي                                                             | ند رسیدگی هزینه درمانی                                                                  |
| اعلام هزينه:                                                     |                                                                                         |
| کد پذیرش هزینه :                                                 | 55                                                                                      |
| عنوان هزينه :                                                    | ويزيت                                                                                   |
| تاريخ اعلام هزينه :                                              | ۱۴۰۲/۰۹/۲۹                                                                              |
| تاريخ انجام هزينه :                                              | 1602/09/29                                                                              |
| مبلغ اعلامی :                                                    | ەەە,ەەە ريال                                                                            |
| توضيحات :                                                        | -                                                                                       |
| مشاهده تصوير پير                                                 | وست مدارک درمانی کمیل نواقص                                                             |
| انصراف از درخواس                                                 | ت پرداخت هزینه 🔎 تاریخچه وضعیت هزینه                                                    |
| درخواست اصل مد                                                   | ارک                                                                                     |
|                                                                  |                                                                                         |

# **جهت ارتباط اَ نلاین بیمه شدگان با شرکت بیمه مورد استفاده قرار می گیرد** بیمه شده می تواند در فصوص هزینه های درمانی و یا درفواست های فود در سامانه پیام ایماد کند

# **پا**سمَکوی آنلاین

|    | ی آنلاین | پاسخگو;                   | < | ں آنلاین        | پاسخگوی           | = پاسخا   |  |  |
|----|----------|---------------------------|---|-----------------|-------------------|-----------|--|--|
| يد | پيام جدب | پیام های قبلی             |   | پيام جديد       | پیام های قبلی     |           |  |  |
| \$ |          | انتقادات پیشنهادات سامانه |   | هزینه های درمان | پیام های مربوط به | )         |  |  |
|    |          | عنوان*                    |   | بط به سامانه    | پیام های مربو     |           |  |  |
|    |          | متن پیام*                 |   |                 | ىت نشد            | ىوردى ياف |  |  |
|    |          |                           |   |                 |                   |           |  |  |
|    |          |                           |   |                 |                   |           |  |  |
|    |          |                           |   |                 |                   |           |  |  |
|    |          |                           |   |                 |                   |           |  |  |
|    |          |                           |   |                 |                   |           |  |  |
| _  |          | افزودن پيوست              |   |                 |                   |           |  |  |
|    | ال پيام  | ارە                       |   |                 |                   |           |  |  |
|    |          |                           |   |                 |                   |           |  |  |
|    |          |                           |   |                 |                   |           |  |  |

## اعضای فانوادہ تمت پوشش

فه بگیران با خانواده طرح ۲

برای مشاهده اطلاعات بیمه شده اصلی و اعضای تمت پوشش آن می توان از این قسمت استفاده نمود توضیع: در صورت نبود هر یک از اعضا تمت پوشش می توان از گزینه بازنشانی ممدد اطلاعات اعضای فانواده استفاده کرد

| باز<br>بازشانی مجدد اطلاعات اعضای خانوادگی<br>فام : فام<br>فاطمه صیادیان - اصلي<br>فاطمه صیادیان - اصلي<br>نام : فام<br>خدمی :<br>نام : فام<br>خدمی :<br>کد پرسنای :<br>کد پرسنای : ۰<br>کد پرسنای : ۰<br>کد پرسنای : ۰<br>کد پرسنای : ۰                                                                                                    | ابازنشانی مجدد اطلاعات اعضای خانوادی<br>ام :<br>ام :<br>ام | ابزنشانی مجدد اطلاعات اعضای خانوادی           نام :           فاطمه صیادیان - اصلي           فاطمه صیادیان - اصلي           نام خانوادگی :           نام خانوادگی :           نام خانواد :           نام خانواد :           نام خانواد :           نام خانواد :           نام خانواد :           نام خانواد :           نام خانواد :           نام خانواد :           نام خانواد :           نام خانواد :           نام خانواد :           نام خانواد :           نام خانواد :           نام خانواد :           نام :           نام :           نام :           نام :           نام :           نام :           نام :           نام :           نام : </th <th>بازنشانی مجدد اطلاعات اعضای خانوادگی :<br/>ان فاطمه صیادیان - اصلي<br/>فاطمه صیادیان - اصلي<br/>فاطمه صیادیان - اصلي<br/>نسرین پرنوري - دختر<br/>نسرین پرنوري - دختر<br/>نسرین پرنوری - دختر<br/>نسرین پرنوری - دختر<br/>نسرین - دختر<br/>نام طرح : کارکنان و بازن<br/>کد بیمه هده : تا<br/>استان شهر</th> <th>بازنشانی مجدد اطلاعات اعضای خانواده<br/>فاطمه صیادیان - اصلي<br/>فاطمه صیادیان - اصلي<br/>نام : قاطمه<br/>خسیت : زن<br/>نام : قاطمه<br/>خسیت : زن<br/>نام : قاطمه<br/>خسیت : زن<br/>نام : قاطمه<br/>خدملی :<br/>مرن : ۲۷<br/>نرچ تولد : ۲۰/۵۰/۲۳<br/>نام طرح : کارکنان و ب<br/>نوع استخدام : سایر<br/>نسبت : اصلي<br/>محل خدمت / سکونت:</th> <th>اعضای</th> <th><math>\equiv</math></th>                                                                                                    | بازنشانی مجدد اطلاعات اعضای خانوادگی :<br>ان فاطمه صیادیان - اصلي<br>فاطمه صیادیان - اصلي<br>فاطمه صیادیان - اصلي<br>نسرین پرنوري - دختر<br>نسرین پرنوري - دختر<br>نسرین پرنوری - دختر<br>نسرین پرنوری - دختر<br>نسرین - دختر<br>نام طرح : کارکنان و بازن<br>کد بیمه هده : تا<br>استان شهر                                                                                                    | بازنشانی مجدد اطلاعات اعضای خانواده<br>فاطمه صیادیان - اصلي<br>فاطمه صیادیان - اصلي<br>نام : قاطمه<br>خسیت : زن<br>نام : قاطمه<br>خسیت : زن<br>نام : قاطمه<br>خسیت : زن<br>نام : قاطمه<br>خدملی :<br>مرن : ۲۷<br>نرچ تولد : ۲۰/۵۰/۲۳<br>نام طرح : کارکنان و ب<br>نوع استخدام : سایر<br>نسبت : اصلي<br>محل خدمت / سکونت: | اعضای  | $\equiv$                  |
|----------------------------------------------------------------------------------------------------|----------------------------------------------------------------------------------------------------|----------------------------------------------------------------------------------------------------|----------------------------------------------------------------------------------------------------|----------------------------------------------------------------------------------------------------|--------|---------------------------|
| نام : فاط<br>فاطمه صياديان - اصلي<br>فاطمه صياديان - اصلي<br>خنسيت : ن<br>شماره هناسامه : نن<br>شماره موايل :<br>۲۷<br>۲۰ تريخ تولد : ۲۰<br>۲۰ تريخ تولد : ۲۰<br>۲۰ تريخ تولد : ۲۰<br>۲۰ تريخ تولد : ۲۰<br>۲۰ تريخ تولد : ۲۰                                                                                                    | نام :<br>فاطمه صياديان - اصلي<br>فاطمه صياديان - اصلي<br>تسيت :<br>شماره شناسنامه :<br>تسيت :<br>تريخ تولد :<br>شماره موبايل :<br>تريخ تولد :<br>شماره موبايل :<br>تريخ تولد :<br>تسيت :<br>تسيت :<br>نسبت :<br>تسبت :<br>تسبت :<br>تسبت :                                                                                                    | نام :         ذار :         ذار :         ذار :         ذار :         ذار :         ذرب :         ذرب :                                                                                                    | نام : فاط<br>فاطمه صياديان - اصلي<br>فصاره شناستامه :<br>خسيت : زن<br>شماره شناستامه :<br>خسيت : زن<br>خدملى :<br>خدملى :<br>خري<br>خري<br>خري<br>خري<br>خري<br>خري<br>خري<br>خري                                                                                                    | فاطمه صياديان - اصلي<br>فاطمه صياديان - اصلي<br>نسرين پرنوري - دختر<br>نسرين پرنوري - دختر<br>کد پرسنلی : ۱۰<br>نسبت : اصل<br>نوع استخدام : ساي<br>نسبت : اصل                                                                                                    | ų      |                           |
| ذام : قاطه فالم فالم فالم فالم فالم فالم فالم فالم                                                                                                    | نام :         فاط مانوادگی :         فاط مانوادگی :         نام :         نسرین پرنوري - دختر         نسرین پرنوري - دختر         نسرین پرنوري - دختر         نسرین پرنوري - دختر         نسرین پرنوري - دختر         نسرین پرنوري - دختر         نسرین پرنوري - دختر         نسرین پرنوري - دختر         نسرین پرنوري - دختر         نسرین پرنوري - دختر         نسرین - نسری         نسرین - نسری         نسرین - نسری         نسرین - نسری         نسری - نسری         نسری - نسری         نسری - نسری         نسری - نسری         نسری - نسری - نسری - نسری         نسری - نسری - نسری - نسری - نسری - نسری - نسری - نسری - نسری - نسری - نسری - نسری - نسری - نسری - نسری - نسری - نسری - نسری - نسری - نسری - نسری - نسری - نسری - نسری - نسری - نسری - نسری - نسری - نسری - نسری - نسری - نسری - نسری - نسری - نسری - نسری - نسری - نسری - نسری - نسری - نسری - نسری نسری نسری نسری نسری نسری                                                                                                    | نام :<br>نام خانوادگی :<br>نام خانوادگی :<br>خسیت :<br>شماره شناسناما<br>مین :<br>مین :<br>مین :<br>مین :<br>کد پرسنلی :<br>نام طرح :<br>نام طرح :<br>نام طرح :<br>نام طرح :<br>کد پرسنلی :<br>نام طرح :<br>نام طرح :<br>نام الم :<br>نام الم :<br>نام الم :<br>نام الم :<br>نام :<br>نام :<br>نام :<br>نام :<br>نام : | نام : نامه<br>نام كانوادگى :<br>نام كانوادگى :<br>خىسىت : زن<br>خىملى :<br>نەرين پرنوري - دختر<br>نەرين پرنوري - دختر<br>كد شيا :<br>نماره موبايل :<br>كد شيا :<br>نام طرح : كاركنار<br>نوع استخدام : ساير<br>نسبت : اصلي<br>محل خدمت / سكونت:                                                                                                    | فاطمه صياديان - اصلي<br>فاطمه صياديان - اصلي<br>نسرين پرنوري - دختر<br>نسرين پرنوري - دختر<br>کد پرسنای : ٥<br>کد پرسنای : ٥<br>کد پرسنای : ٥<br>کد پرسنای : ٥<br>کد پرسنای : ٥<br>کد پرسنای : ٥<br>کد پرسنای : ٥                                                                                                    |        |                           |
| "بام خانوادگی :جنسیت :بنسیت :شماره شناستامه :شماره شناستامه :نسرین پرنوري - دخترکد شبا :تاریخ تولد :۲۰نسرین پرنوری - دختر۲۰نسرین پرنوری - دختر۲۰۲۰۲۰۲۰۲۰۲۰۲۰۲۰۲۰۲۰۲۰۲۰۲۰۲۰۲۰۲۰۲۰۲۰۲۰۲۰۲۰۲۰۲۰۲۰۲۰۲۰۲۰۲۰۲۰۲۰۲۰۲۰۲۰۲۰۲۰۲۰۲۰۲۰۲۰۲۰۲۰۲۰۲۰۲۰۲۰۲۰۲۰۲۰۲۰۲۰۲۰۲۰۲۰۲۰۲۰۲۰۲۰۲۰۲۰۲۰۲۰۲۰۲۰۲۰۲۰۲۰۲۰۲۰۲۰۲۰۲۰۲۰۲۰۲۰۲۰۲۰۲۰۲۰۲۰۲۰۲۰۲۰۲۰۲۰ <td><ul> <li>نام خانوادگی :</li> <li>جنسیت :</li> <li>شماره شناسنامه :</li> <li>نسرین پرنوري - دختر</li> <li>تاریخ تولد :</li> <li>شماره موبایل :</li> <li>تاریخ تولد :</li> <li>کد برمنای :</li> <li>نسبت :</li> <li>نم طرح :</li> <li>نسبت :</li> <li>محل خدمت / س</li> <li>محل خدمت / س</li> </ul></td> <td><ul> <li> <ul> <li></li></ul></li></ul></td> <td></td> <td></td> <td>فاط</td> <td>نام :</td> | <ul> <li>نام خانوادگی :</li> <li>جنسیت :</li> <li>شماره شناسنامه :</li> <li>نسرین پرنوري - دختر</li> <li>تاریخ تولد :</li> <li>شماره موبایل :</li> <li>تاریخ تولد :</li> <li>کد برمنای :</li> <li>نسبت :</li> <li>نم طرح :</li> <li>نسبت :</li> <li>محل خدمت / س</li> <li>محل خدمت / س</li> </ul>                                                                                                    | <ul> <li> <ul> <li></li></ul></li></ul>                                                                                                    |                                                                                                    |                                                                                                    | فاط    | نام :                     |
| شماره شناسنامه :<br>شماره شناسنامه :<br>کدملی :<br>مین :<br>مین :<br>تاریخ تولد :<br>تماره موبایل :<br>کد پرسنلی :<br>کد پرسنلی :<br>نام طرح :<br>نوع استخدام :<br>نسبت :<br>کد بیمه شده :<br>محل خدمت / س                                                                                                    | شماره شناسنامه :<br>کدملی :<br>کدملی :<br>مت :<br>تاریخ تولد :<br>شماره موبایل :<br>کد پرسنلی :<br>کد پرسنلی :<br>نام طرح :<br>نوع استخدام :<br>نسبت :<br>محل خدمت / س                                                                                                    | شماره شناسناما<br>کدملی :<br>مین :<br>نیریخ تولد :<br>شماره موبایل :<br>تاریخ تولد :<br>کد شیا :<br>کد شیا :<br>نام طرح :<br>نام طرح :<br>نسبت :<br>کد بیمه شده :<br>نسبت :<br>استان شهر                                                                                                    | شماره شناسنامه :<br>کدملی :<br>مین :<br>مین :<br>تاریخ تولد :<br>تماره موبایل :<br>تماره موبایل :<br>کد پرسنلی :<br>کد پرسنلی :<br>نام طرح :<br>نام طرح :<br>کد بیمه شده :<br>نسبت :<br>استان شهر -                                                                                                    | شماره شناسنامه :<br>کدملی :<br>مین :<br>نیریخ تولد :<br>تاریخ تولد :<br>کد شیا :<br>کد شیا :<br>نام طرح :<br>نام طرح :<br>نوع استخدام :<br>نسبت :<br>کد بیمه شده :<br>استان شهر -                                                                                                    |        | نام خانوادگی :<br>جنسیت : |
| کدملی :         سن :         سن :         تاريخ تولد :         شماره موبايل         شماره موبايل         نام طرح :         نوع استخداء         نوع استخداء         نوع استخداء         محل خدمت         محل خدمت                                                                                                    | کدملی :         سی :         سی :         تاریخ تولد :         شماره موبایل         کد شیا :         نام طرح :         نوع استخدا،         نوع استخدا،         نوع استا، - از نوب از نوب از                                                                                                    | کدملی :<br>سی :<br>سی :<br>تاریخ تولد :<br>شماره موبایل<br>کد شبا :<br>کد پرسنلی :<br>نام طرح :<br>نوع استخدا،<br>نسبت :<br>کد بیمه هدر<br>نسبت :<br>محل خدمت                                                                                                    | کدملی :         سی :         سی :         تاریخ تولد :         شماره موبایل         کد شیا :         نام طرح :         نوع استخدا،         نوع استخدا،         محل خدمت         استان ش                                                                                                    | کدملی :<br>سی :<br>سی :<br>تاریخ تولد :<br>شماره موبایل<br>کد شیا :<br>کد پرسلی :<br>نوع استخدام<br>نوع استخدام<br>نوع استخدام<br>نوع استخدام<br>نوع استخدام                                                                                                    | نامه : | شماره شناس                |
| تاريخ تولد<br>شماره موبا<br>کد شبا :<br>کد پرسنلی<br>نام طرح :<br>نوع استخد<br>نسبت :<br>محل خدم                                                                                                    | تاريخ تولد<br>شماره موبا<br>کد شبا :<br>کد پرسنلی<br>نام طرح :<br>نوع استخد<br>نسبت :<br>محل خدم<br>استان                                                                                                    | דו עישי איז איז איז איז איז איז איז איז איז אי                                                                                                    | تاریخ تولد<br>شماره موبا<br>کد شبا :<br>کد پرسنلی<br>نام طرح :<br>نوع استخد<br>نسبت :<br>محل خدم<br>استان                                                                                                    | דו עבא דפע באמר איז איז איז איז איז איז איז איז איז איז                                                                                                    |        | کدملی :<br>سن :           |
| شماره موبایل :<br>کد شبا :<br>کد پرسنلی :<br>نام طرح :<br>نوع استخدام :<br>نسبت :<br>کد بیمه شده :<br>محل خدمت / «                                                                                                    | شماره موبایل :<br>کد شبا :<br>کد پرستلی :<br>نام طرح :<br>نوع استخدام :<br>نسبت :<br>کد بیمه شده :<br>محل خدمت / م                                                                                                    | شماره موبایل :<br>کد شبا :<br>کد پرسنلی :<br>نام طرح :<br>نوع استخدام :<br>نسبت :<br>کد بیمه شده :<br>محل خدمت /                                                                                                    | شماره موبایل :<br>شماره موبایل :<br>کد پرمنلی :<br>کد پرمنلی :<br>نام طرح :<br>نوع استخدام :<br>نسبت :<br>محل خدمت / م<br>استان شهر -                                                                                                    | شماره موبایل :<br>شماره موبایل :<br>کد پرمنلی :<br>کد پرمنلی :<br>نام طرح :<br>نوع استخدام :<br>نسبت :<br>محل خدمت / م<br>استان شمر -                                                                                                    |        | تاريخ تولد :              |
| کد شیا :<br>کد پرسنلی :<br>نام طرح :<br>نوع استخدام :<br>نسبت :<br>کد بیمه شده :<br>محل خدمت /                                                                                                    | کد شیا :<br>کد پرسنلی :<br>نام طرح :<br>نوع استخدام :<br>نسبت :<br>کد بیمه شده :<br>محل خدمت /                                                                                                    | کد شیا :<br>کد پرسنلی :<br>نام طرح :<br>نوع استخدام :<br>نسبت :<br>کد بیمه شده :<br>محل خدمت /<br>استان شهر                                                                                                    | کد شیا :<br>کد پرسنلی :<br>نام طرح :<br>نوع استخدام :<br>نسبت :<br>محل خدمت /<br>استان شهر                                                                                                    | کد شیا :<br>کد پرسنلی :<br>نام طرح :<br>نوع استخدام :<br>نسبت :<br>محل خدمت /<br>استان شهر:                                                                                                    |        | شماره موبایل :            |
| کد پرسنلی :<br>نام طرح :<br>نوع استخدام :<br>نسبت :<br>کد بیمه شده :<br>محل خدمت /                                                                                                    | کد پرسنلی :<br>نام طرح :<br>نوع استخدام :<br>نسبت :<br>کد بیمه شده :<br>محل خدمت /                                                                                                    | کد پرسنلی :<br>نام طرح :<br>نوع استخدام :<br>نسبت :<br>کد بیمه شده :<br>محل خدمت /<br>استان شهر                                                                                                    | کد پرسنلی :<br>نام طرح :<br>نوع استخدام :<br>نسبت :<br>محل خدمت /<br>استان شهر .                                                                                                    | کد پرمنٹی :<br>نام طرح :<br>نوع استخدام :<br>نسبت :<br>محل خدمت /<br>استان شهر :                                                                                                    |        | کد شبا :                  |
| توع استخدام : سان<br>نصبت : اص<br>کد بیمه شده : <sup></sup><br>محل خدمت / سکوز                                                                                                    | دوع استخدام :<br>نوع استخدام :<br>نسبت :<br>کد بیمه شده :<br>محل خدمت / س<br>استان شهر -                                                                                                    | دوع استخدام :<br>نوع استخدام :<br>نسبت :<br>محل خدمت /<br>استان شهر                                                                                                    | نجاعی:       نجاعی:       نجاع:       نجاع:       نجاع: <td>نوع استخدام :       سات         نوع استخدام :       استان :         نسبت :       امحل خدمت / سکون         استان شهر -</td> <td>°</td> <td>دد پرستلی :<br/>نام طرح :</td> | نوع استخدام :       سات         نوع استخدام :       استان :         نسبت :       امحل خدمت / سکون         استان شهر -                                                                                                    | °      | دد پرستلی :<br>نام طرح :  |
| نسبت : اد<br>کد بیمه شده : "<br>محل خدمت / سکو                                                                                                    | نسبت :<br>کد بیمه شده :<br>محل خدمت / س<br>استان شهر -                                                                                                    | نسبت :<br>کد بیمه شده :<br>محل خدمت /<br>استان شهر                                                                                                    | نسبت :     نسبت :     اح       کد بیمه شده :     محل خدمت / سکو       استان شهر -                                                                                                    | نسبت : اط<br>کد بیمه شده : "<br>محل خدمت / سکو<br>استان شهر -                                                                                                    | w      | نوع استخدام :             |
| <b>کد بیمه شده :</b><br>محل خدمت / سک                                                                                                    | <b>کد بیمه شده :</b><br>محل خدمت / س<br>استان شهر -                                                                                                    | کد بیمه شده :<br>محل خدمت /<br>استان شهر                                                                                                    | کد بیمه شده : "<br>محل خدمت / سکر<br>استان شهر -                                                                                                    | کد بیمه شده : ``<br>محل خدمت / سکر<br>استان شهر -                                                                                                    | 1      | نسبت :                    |
| محل خدمت / سکون                                                                                                    | محل خدمت / س<br>استان شهر -                                                                                                    | محل خدمت /<br>استان شهر                                                                                                    | محل خدمت / سکون<br>استان شهر -                                                                                                    | محل خدمت / سکون<br>استان شهر -                                                                                                    |        | کد بیمه شده :             |
|                                                                                                    | استان شهر -                                                                                                    | استان شهر                                                                                                    | استان شهر -                                                                                                    | استان شهر -                                                                                                    | 1      | محل خدمت / س              |
|                                                                                                    |                                                                                                    |                                                                                                    |                                                                                                    |                                                                                                    |        |                           |
|                                                                                                    |                                                                                                    |                                                                                                    |                                                                                                    |                                                                                                    |        |                           |
|                                                                                                    |                                                                                                    |                                                                                                    |                                                                                                    |                                                                                                    |        |                           |